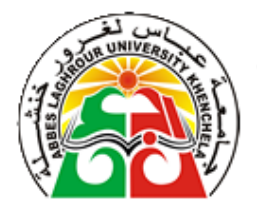

# TP Matlab

**RAHAB** Hichem

rahab\_hichem @yahoo.fr

rahab.e-monsite.com

2017 / 2018

# Chapitre 1

# Introduction au langage MATLAB

### 1.1 Rappel sur les langages de calculs scientifique

Un langage de calcul scientifique est un langage de programmation destiné à être utilisé par la communité scientifique dans des calculs scientifiques complexes. Et à cette finalité, il est riche en terme fonctions et de bibliothèques facilitant la tâche d'un programmeur dans un domaine de recherche, qui n'a pas nécessairement des compétences de programmation anvancées. On peut classer les langages de calculs scientifiques en langages compilé et langages interprité. Dans un langage de programmation interprété un programme supplémentaire (l'interpréteur) est nécessaire, celui-ci va générer l'exécutable des instructions et les exécuter au fur et à mesur de l'exéécution du programme, donc on n'a pas dans ce cas un code exécutable complet, et à chaque fois on a besoin du code source initiale pour reéxécuter le programme. Par contre un langage compilé va traduire (compilé) le programme en son intégralité vers un code exécutable qui peut être utilisé ultérierment sans avoir besoin du code source initiale.

#### 1.1.1 Langages compilés

On peut citer à titre d'explication quelques langages comiplés :

- 1. Fortran (FORmula TRANslator) est un langage compilé developpé pr IBM vers 1954, est le plus ancien langage de programmation de haut niveau, c'est un langage de programmation destiné principalement pour le calcul scientifique.
- 2. Langage C
- 3. Langage C++
- 4. etc ...

#### 1.1.2 Langages interprétés

Il y a aussi une varité de langages interprétés dont :

- 1. Matlab C'est le langage qu'on va étudier le long de ce cours.
- 2. Le langage R est un langage interprété trés adaptée au calcul scientifique et à la fouille de données. Il possède une large collection d'outils statistiques et graphiques, relayée par une communautée très active. R est à la fois un logiciel de statistique et un langage de programmation. R est un logiciel de traitement statistique des données.
- 3. Scilab (Scientific Laboratory) est un logiciel libre de calcul numérique multi-plateforme fournissant un environnement de calcul pour des applications scientifiques. Il possède un langage de programmation orienté calcul numérique de haut niveau. Il peut être utilisé pour le traitement du signal, l?analyse statistique, le traitement d?images, la modélisation et la simulation.<sup>1</sup> Scilab est disponible pour Windows, Mac OS X, GNU/Linux. La syntaxe

<sup>1.</sup> https://fr.wikipedia.org/wiki/Scilab

et les possibilités offertes par Scilab sont similaires à celles de Matlab.

4. etc ...

# 1.2 Le langage Matlab

MATLAB est un environnement de calcul numérique matriciel, il est basé sur le principe de matrice. Tous les types dans Matlab sont à la base des matrices, un scalaire est une matrice de dimension  $1 \times 1$ , un vecteur est une matrice de  $1 \times n$  ou  $n \times 1$ . Ce principe est primordial à comprendre pour pouvoir travailler avec Matlab. Matlab crée une variable lors de son affectation, de ce fait on n'a pas besoin de déclarer les variables avant leur utilisation.

MATLAB est un langage interprété qui s'exécute dans une fenêtre dite d'exécution. L'intérêt de Matlab tient, d'une part, à sa simplicité d'utilisation : pas de compilation, pas besoin de déclaration des variables utilisées, et d'autre part, à sa richesse fonctionnelle : arithmétique matricielle et nombreuses fonctions de haut niveau dans divers domaines (analyse numérique, statistique, représentation graphique, ...).

On peut utiliser Matlab en deux modes :

### Mode ligne de commande

Le mode ligne de commande permet d'obtenir des résultats rapides qui ne sont pas sauvegardés, c'est-à-dire saisir des commandes dans la fenêtre et les exécutés au fur et à mesure.

## Mode script

En écrivant dans des fichiers séparés (\*.m) l'enchaînement des commandes, ces fichiers s'appellent des scripts et on les construit à l'aide de n'importe quel éditeur de texte. Le mode script ou le mode programmation, quant à lui, permet de développer des applications plus complexes, ainsi que les programmes sont sauvegarder pour faciliter une utilisation ultérieur.

# 1.3 Installation de Matlab

Bien qu'il y a plusieurs versions de Matlab, on a trouvé que la version 7.0 et la plus convenable pour notre TP, premièrment la taille du programme, moins de 700 Mo, est très acceptable pour la copie et l'installation, aussi son interface est basique et ça ce qu'on veux pour un cours d'initiation au langage. J'ai trouvé utile de présenter en premier l'installation du langage que je recommande à mes étudiants de faire sur leurs ordinateurs personnels.

Commençant avec la modification du thème vers "Windows classique" avec lequel travail cette version.

1. clique droit sur le bureau et choisir Personnaliser, voir Figure 1.1.

2. Choisir le thème Windows Classique, voir Figure 1.2.

Ensuite aller dans le répertoire Matlab7 . Et cliquer sur setup.exe (Figure 1.3)

Dans la Figure 1.4 L'installation commence :

Dans la Figure 1.5 on doit saisir les coordonnées de l'utilisateur et le numéro de série du produit :

Alors comme illustrer dans la Figure 1.6 on va dans le dossier Crack, et on lance le keygen comme dans Figure 1.7 :

Copier le numéro de série voir Figure 1.8

Coller le numéro de série dans l'enmplacement spécifier, Figure 1.9

Accepter le termes de la licence pour continuer 1.10

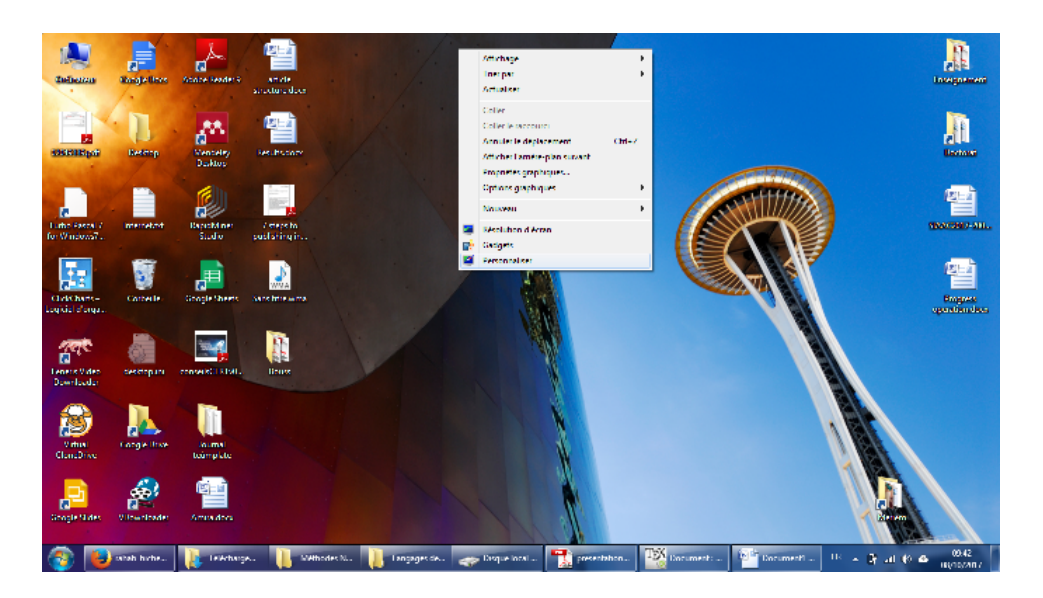

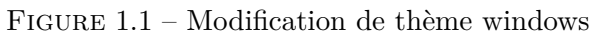

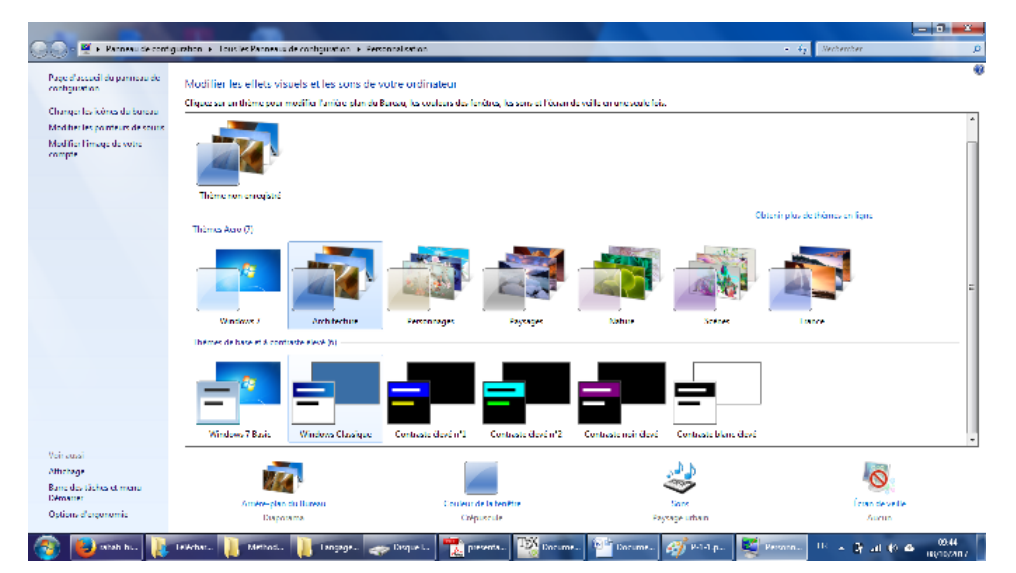

FIGURE 1.2 – Choisir le thème Windows Classique

Choisir installation typique, Figure 1.11

Choisir l'emplacement de l'installation, Figure 1.12

Dans la Figure 1.13 confirmer les options d'installation choisies. Et cliquer Instal. Dans la Figure 1.15 le CD-2 est demandé alors qu'il n'est pas disponible, donc on clique sur

Skip CD-2.

Et on poursuit dans Figure 1.16.

L'installation se termine en Figure ??.

et le programme Matlab est lancer comme illustrer dans Figure 1.17.

| 📕 matlab/                                                                                                    |                                                        |                                                                                                    |                       |                   |           |          |                                                   |                   |            |                          | _ <b>2</b> ×                            |
|----------------------------------------------------------------------------------------------------|--------------------------------------------------------|----------------------------------------------------------------------------------------------------|-----------------------|-------------------|-----------|----------|---------------------------------------------------|-------------------|------------|--------------------------|-----------------------------------------|
| <b>G</b>                                                                                                    | - Ordinateur - Okaue                                   | local (St) — Langages de p                                                                                                    | rogrammation - matab7 | -                 |           |          |                                                   |                   | - 100      | Koherdier dans sinatlaba | · 😥                                     |
| Digenser 👻                                                                                                    | Induce date is bibliothing                             | ue e Fertegerwer e                                                                                                    | - Stever Norvenist    | anter             |           |          |                                                   |                   |            |                          | a • 🗉 😣                                 |
| 👷 Harata<br>👷 Empleo<br>🕌 1000k<br>🛃 Coogle                                                                                                    | anaris rócents<br>againarís<br>IDrine                  | admen                                                                                                    |                       | e<br>wak          | Inde      | J.       |                                                   |                   | <b>I</b>   |                          | PDF<br>Adobe                            |
| (2) Skietić<br>2) Docen<br>2) Norge<br>3) Norge<br>3) Norge<br>4) Norge<br>3) Norge<br>3) Norge | enta<br>anta<br>a                                      | Control of the second second s | lower, bit            | nation en:        | entire.ht | <b>4</b> | Downsten de feirer :                              | solup<br>Note too |            |                          |                                         |
| 🖂 Grouper                                                                                                    | Cadenad                                                |                                                                                                    |                       |                   |           |          | Version du ficher : 1/1<br>Date de création : 003 | 0.0.0             |            |                          |                                         |
| Normation (Contraction)<br>Contraction (Contraction)<br>Contraction (Contractio                                                                                                    | or<br>houd (u:)<br>houd (u:)<br>houd (u:)<br>houd (u:) |                                                                                                    |                       |                   |           | I        | 1 <b>48</b> 6 : 391 Ka                            |                   |            |                          |                                         |
| 🗣 Rásse                                                                                                    |                                                        |                                                                                                    |                       |                   |           |          |                                                   |                   |            |                          |                                         |
|                                                                                                    |                                                        |                                                                                                    |                       |                   |           |          |                                                   |                   |            |                          |                                         |
|                                                                                                    | 15 diémenti(s)                                         |                                                                                                    |                       |                   |           |          |                                                   |                   |            |                          |                                         |
| 🕼 Démarrer                                                                                                    | 😼 -sudaak 🛛                                            | 🔒 Idáhagananta                                                                                                    | 📙 Oual de pyrnon      | Sector local (cc) | 📜 matlab/ | 1        | Ngama                                             | Gladanc           | n sing nan | BE [ : 말 고리 40 :         | <ul> <li>1004<br/>06/10/2017</li> </ul> |

FIGURE 1.3 - Cliquer sur setup.exe

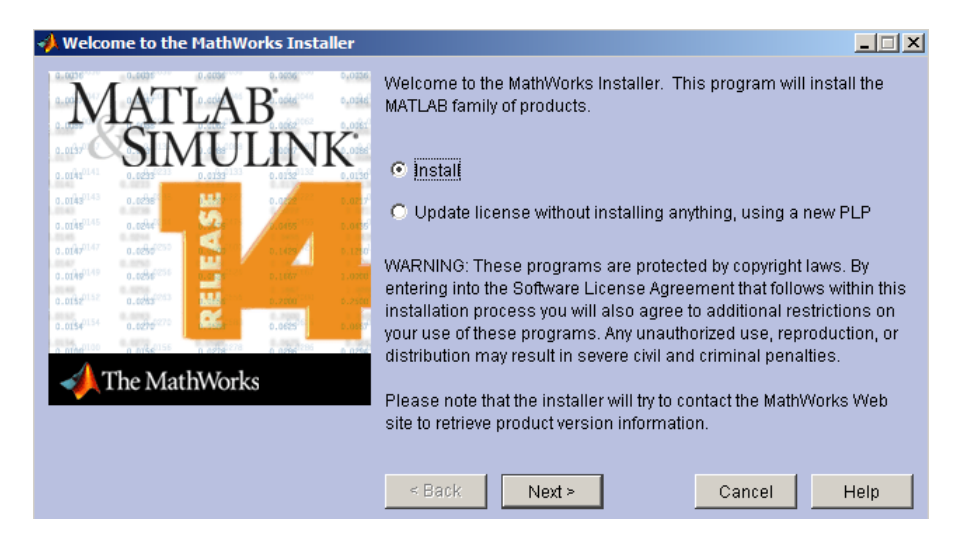

FIGURE 1.4 - L'installation commence

| Iicense Information                                                                                                    |                                            |                                                                     |
|----------------------------------------------------------------------------------------------------|--------------------------------------------|---------------------------------------------------------------------|
| A ATLA D                                                                                                    | Please enter your n                        | ame and company:                                                    |
| IVIAI LAD                                                                                                    | Name:                                      | М                                                                   |
|                                                                                                    | Company:                                   | М                                                                   |
| 0.01471-00         0.00001         111         0.072         0.011           0.014721-00         0.00001         111         0.072         0.011           0.014721-00         0.00001         111         0.072         0.011           0.014721-00         0.00001         111         0.072         0.011           0.014721-00         0.00001         111         0.072         0.011           0.014721-00         0.00001         111         0.072         0.011           0.014721-00         0.00001         111         0.072         0.011           0.014721-00         0.00001         111         0.072         0.011           0.014721-00         0.00001         111         0.072         0.011                                                                                                    | Please enter your P<br>(You should have re | Personal License Password (PLP):<br>ceived this via e-mail or fax.) |
| 0.0152 <sup>0124</sup> 0.0276 <sup>01270</sup> 0.0226 <sup>01270</sup> 0.0225 <sup>01270</sup> 0.0225 <sup>01270</sup> 0.0 | lf you do not have yo                      | ur PLP, click the button to get it via the Web.                     |
| 📣 The MathWorks                                                                                                    |                                            | Get my PLP                                                          |
|                                                                                                    |                                            |                                                                     |
|                                                                                                    | < Back                                     | lext > Cancel Help                                                  |

FIGURE 1.5 – Demande de numérod de série

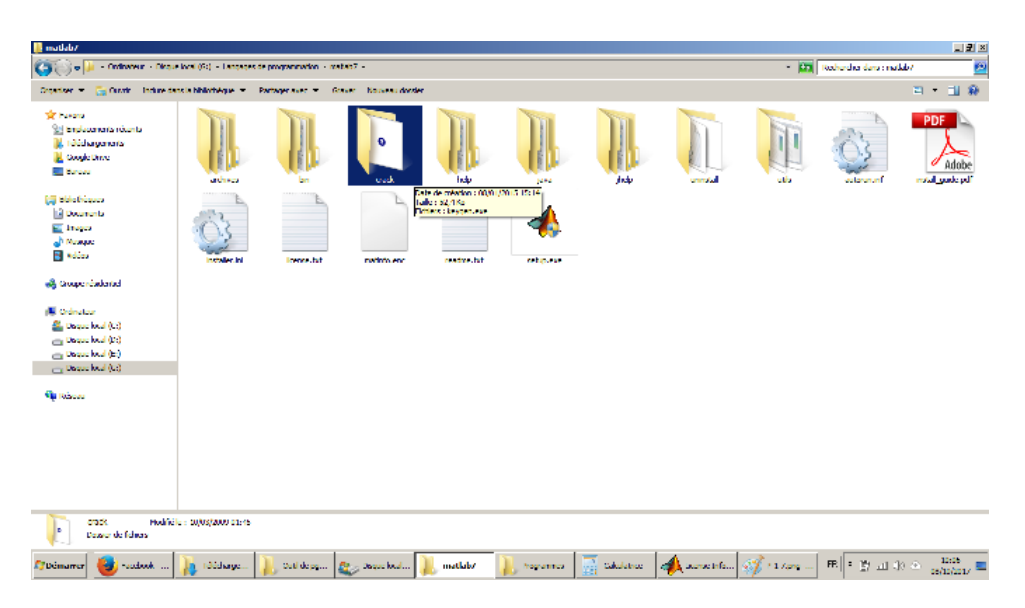

FIGURE 1.6 – Accéder au fichier Crack

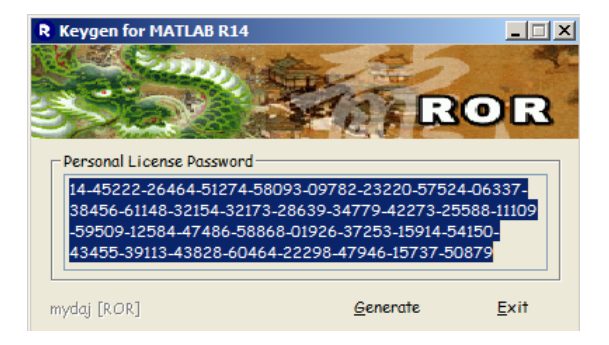

FIGURE 1.7 – Exécuter le keygen

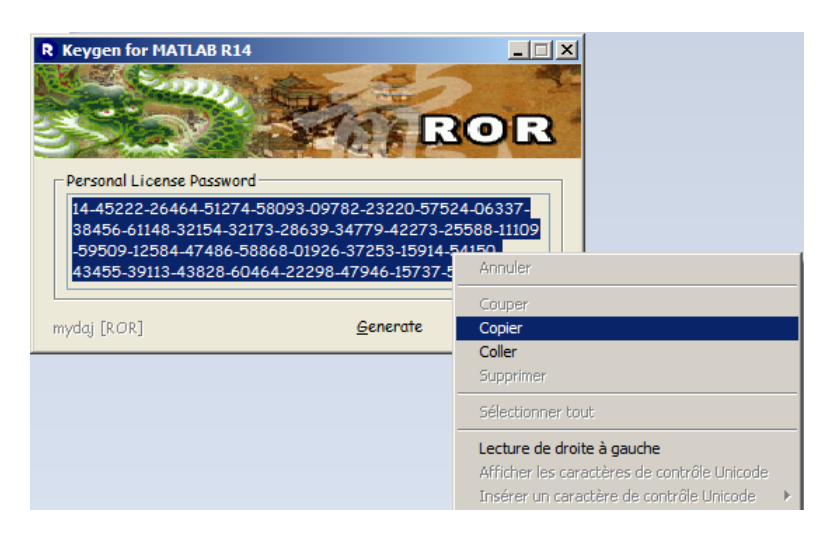

FIGURE 1.8 – Copier le numéro de série

| License Information                                                                                                    |                                                   |                                                                       | <u> </u> |
|----------------------------------------------------------------------------------------------------|---------------------------------------------------|-----------------------------------------------------------------------|----------|
|                                                                                                    | Please enter your n                               | name and company:                                                     |          |
| IVIAI LAD                                                                                                    | Name:                                             | м                                                                     |          |
|                                                                                                    | Company:                                          | M                                                                     |          |
| 0.016 <sup>140</sup> 0.016 <sup>14</sup> 110 0.01 0.005 <sup>1</sup><br>0.016 <sup>143</sup> 0.016 <sup>14</sup> 120 0.005 <sup>1</sup><br>0.016 <sup>141</sup> 0.016 <sup>141</sup> 120 0.016 <sup>14</sup><br>0.016 <sup>141</sup> 0.016 <sup>141</sup> 120 0.016 <sup>14</sup> | <b>Please enter your P</b><br>(You should have re | Personal License Password (PLP):<br>acceived this via e-mail or fax.) |          |
| 0.0149 10 0.000 10 0.000 10 0.000 10 0.000 10 0.000                                                                                                    | 914-54150-43455-3                                 | 39113-43828-60464-22298-47946-1573                                    | 7-50879  |
| 0.005¢ <sup>1154</sup> 0.0276 <sup>1275</sup> 0.025 <sup>12</sup> 0.005 <sup>12</sup> 0.007                                                                                                    | ,<br>If you do not have yo                        | our PLP, click the button to get it via the We                        | eb.      |
| 📣 The MathWorks                                                                                                    |                                                   | Get my                                                                | PLP      |
|                                                                                                    |                                                   |                                                                       |          |
|                                                                                                    | < Back N                                          | lext > Cancel H                                                       | Help     |

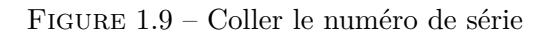

| 4                                                                                                    | License Agreement                                                  | _ 🗆 X |  |  |  |
|----------------------------------------------------------------------------------------------------|--------------------------------------------------------------------|-------|--|--|--|
| ľ                                                                                                    |                                                                    |       |  |  |  |
|                                                                                                    | The MathWorks, Inc.                                                |       |  |  |  |
|                                                                                                    |                                                                    |       |  |  |  |
|                                                                                                    | Pead the terms and conditions of your License Agreement carefully  |       |  |  |  |
|                                                                                                    | Read the terms and conditions of your License Agreement carefully. |       |  |  |  |
| I he License Agreement together with any applicable Addendum<br>represents the entire agreement between you (the "Licensee") and The<br>MathWorke, Inc. (MathWorker") concerning the Bragman and |                                                                    |       |  |  |  |
|                                                                                                    | Documentation delivered hereunder.                                 |       |  |  |  |
|                                                                                                    | CONTENTS                                                           | -     |  |  |  |
| I                                                                                                    | Do you accept the terms of the license agreement? © Mes O No       |       |  |  |  |
|                                                                                                    | < Back Next > Cancel                                               | Help  |  |  |  |

FIGURE 1.10 – Accepter le termes de la licence

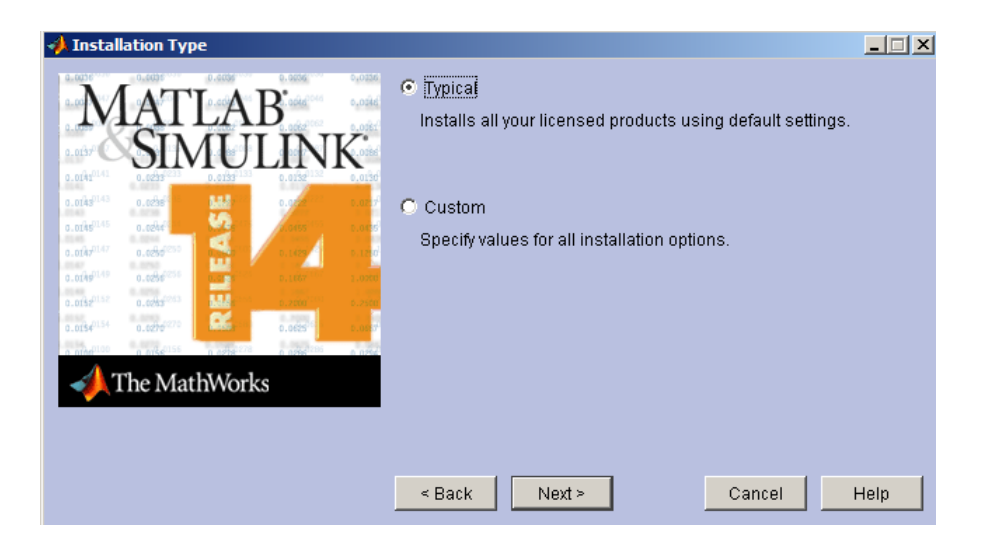

FIGURE 1.11 – Choisir installation typique

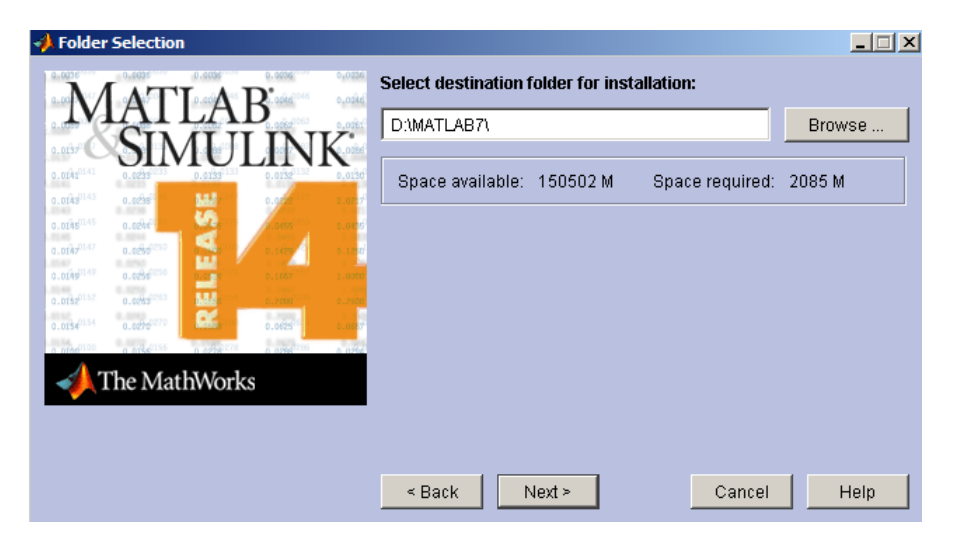

FIGURE 1.12 – Choisir l'emplacement de l'installation

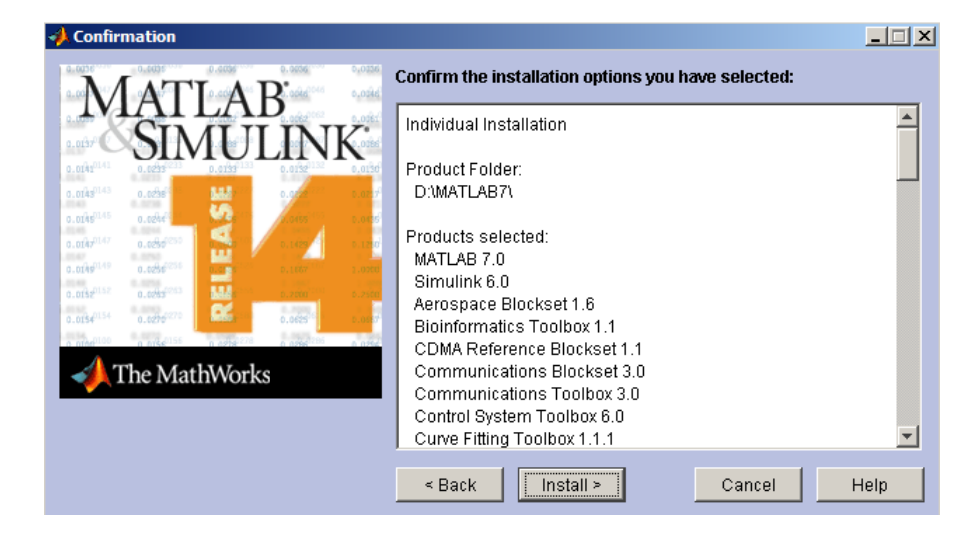

FIGURE 1.13 – Confirmer les options d'installation choisies

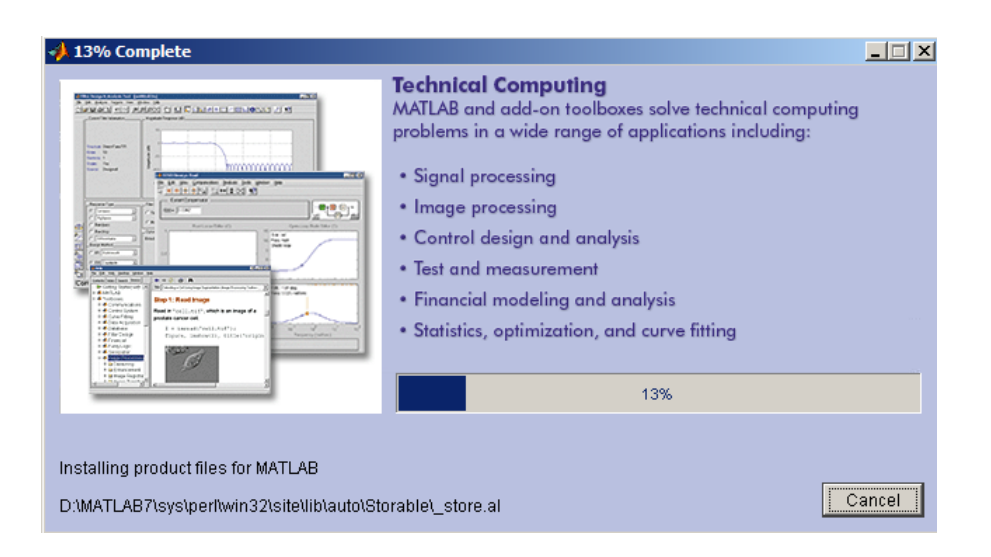

FIGURE 1.14 – Progression de l'installation

| 📣 54% Complete                                                                                                    |                                              |
|----------------------------------------------------------------------------------------------------|----------------------------------------------|
| MATLAB <sup>®</sup><br>MATLAB allows engineers and scientists to solv<br>computing problems faster than with tradition<br>languages such as C, C++ and Fortran. Use <i>N</i> | ve technical<br>al programming<br>MATLAB to: |
| Finter Next CD                                                                                                    |                                              |
| Enter the path to CD 2 and click OK.<br>To complete the installation of products from CD 1 without installing products<br>from CD 2, click Skip CD 2.                        | ng functions<br>ments<br>lava                |
| g:llangages de programmation Browse                                                                                                    |                                              |
| OK Skip CD 2                                                                                                    |                                              |
| Installing product files for Wavelet Toolbox                                                                                                    |                                              |
| D:\MATLAB7\toolbox\wavelet\waveobsolete\wtreemgr.m                                                                                                    | Cancel                                       |

FIGURE 1.15 – Le CD-2 est demandé

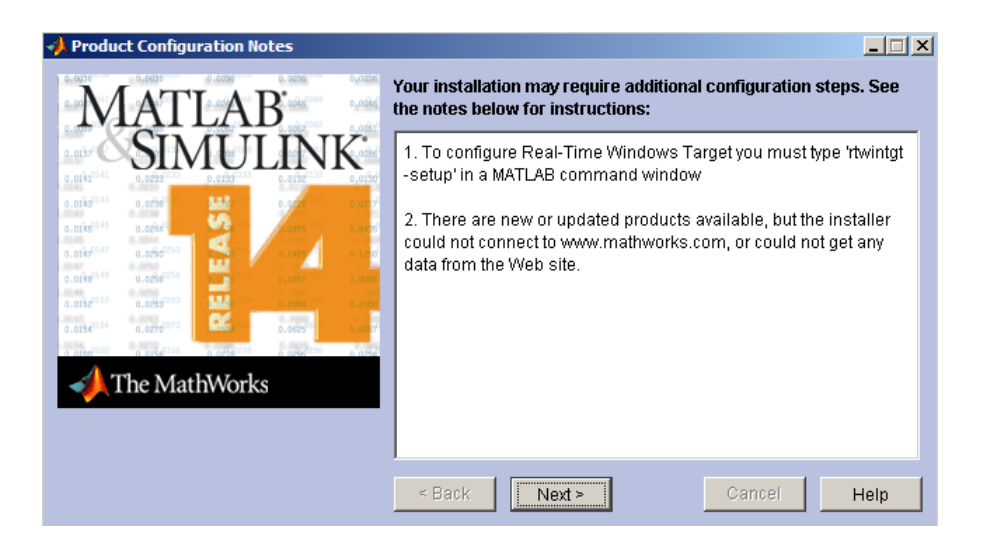

FIGURE 1.16 - Poursuivre l'installation

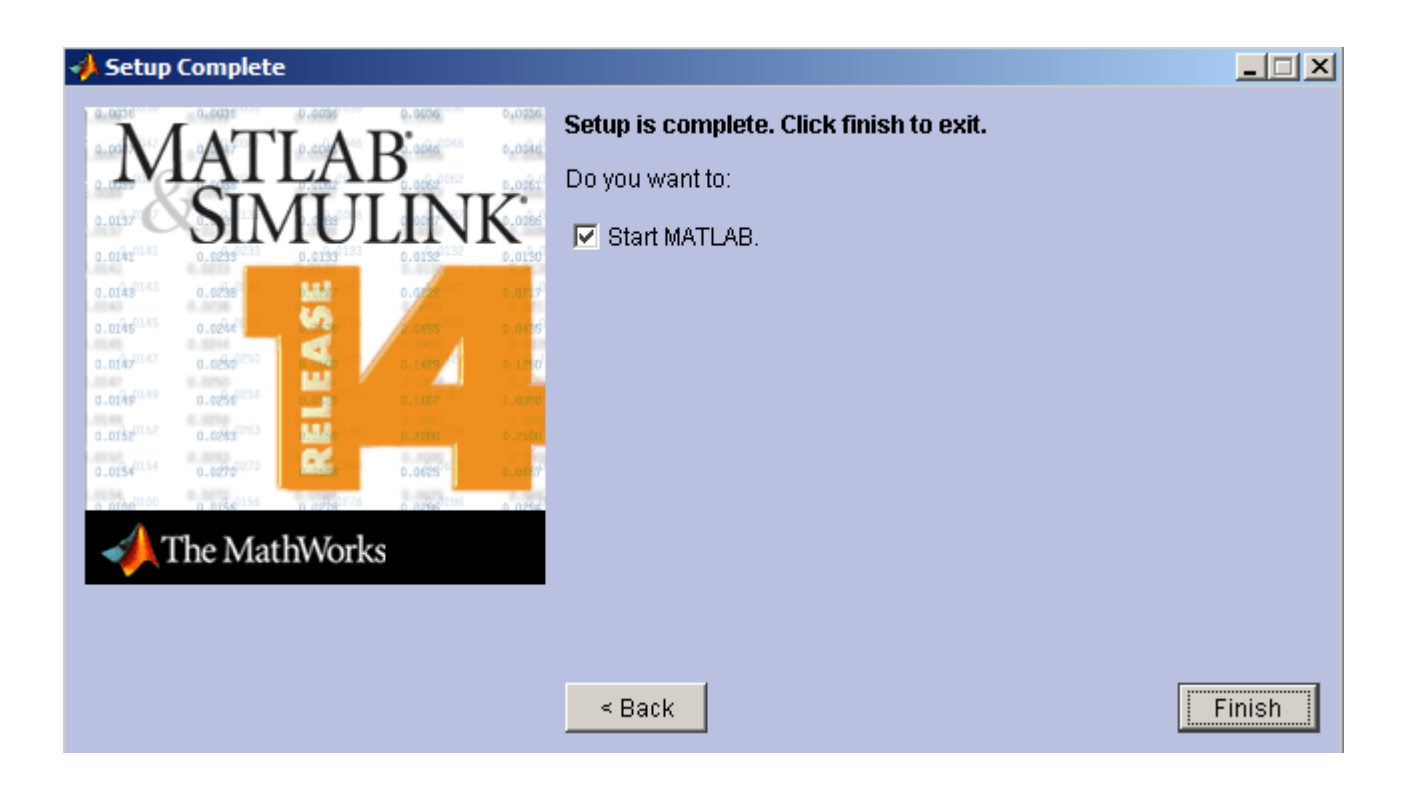

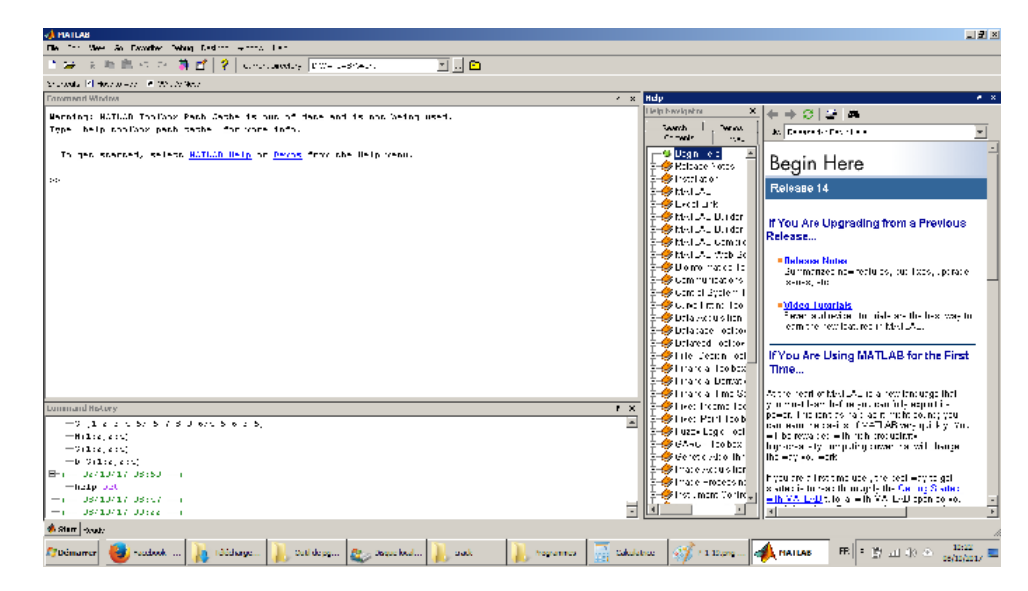

FIGURE 1.17 – Lancement du Matlab 7

# 1.4 Les commandes Matlab

Matlab est très riche en nombre et qualité des commandes qu'il offre, on peut donner à titre d'illustration les commandes suivantes :

- help : on utilise cet commande pour obtenir l'aide sur une méthode donnée.
- clock : affiche l'année, le mois, le jour, l'heure, les minutes et les secondes.
- Date : Affiche la date.
- input : permet de lire une valeur à partir du clavier (l'instruction habituelle lire). Exemple :
   (X = input ('taper un nombre : ')).
- disp : permet d'afficher un tableau de valeurs numériques ou de caractères. L'autre façon d'afficher un tableau est de taper son nom. La commande disp se contente d'afficher le tableau sans écrire le nom de la variable, ce qui peut améliorer certaines présentations. On utilise fréquemment la commande disp avec un tableau qui est une chaîne de caractères pour afficher un message. Exemple : » disp('la valeurs saisie est erronée').
- clear : permet de détruire une variable de l'espace de travail (si aucune n'est spécifiée, toutes les variables seront effacées).
- who : donne la liste des variables définies dans l'espace de travail actuel (essayer whos).
- clc : effacer le contenu de la fenêtre des commandes et affiche uniquement l'invite « » »

# 1.5 Quelques fonctions

On plus des commandes, Matlab comme tout langage de calcul scientifique et riche avec son bibliothèques de fonction mathématiques, ces fonctions sont offertes pour implémenté des calculs puissant avec un minimun de code. alors il n'est pass demandé à un tout utilisateur de Matlab de maitraiser l'implémentaion algorithméque de toutes les fonction mathématique (à savoir, sinus, cosinus, expenentielle, .....).

```
1. exp(x): exponentielle de x.
  Exemple :
  >> x=5
  >>exp(x)
  ans =
     148.4132
2. log(x) : logarithme néperien de x.
  Exemple :
  >> log(1)
  ans =
         0
3. log10(x): logarithme en base 10 de x. Exemple :
  >> log10(2)
  ans =
       0.3010
4. x<sup>n</sup> : x à la puissance n.
5. sqrt(x) : racine carrée de x.
6. abs(x) : valeur absolue de x.
7. sign(x) : 1 si x > 0 et -1 si x < 0, et 0 si x=0.
8. sin(x) :sinus de x
9. cos(x) : cosinus de x
```

- 10. tan(x) : tangente de x
- 11. round(x): Affiche l'arrondi d'un nombre x.
- 12. floor(x): Arrondissement vers  $-\infty$ . Exemple :

```
>> floor(5.2)
   ans =
         5
   >> floor(5.7)
   ans =
         5
   >> floor(-5.7)
   ans =
        -6
13. ceil(x) : fait exaactement l'inverse de floor(x):
   Exemple :
   >> ceil(-5.7)
   ans =
        -5
   >> ceil(-5.2)
   ans =
        -5
   >> ceil(5.2)
```

- 14. rem(m,n): reste de la division entière de m par n.
- 15. lcm(m,n): plus petit commun multiple de m et n.
- 16. gcd(m,n): plus grand commun diviseur de m et n.
- 17. factor(n): d'ecomposition en facteurs premiers de n.

# 1.6 Opérateurs logiques :

- ~= L'opérateur 'NON' (différent)
- = L'opérateur 'égal'
- & L'opérateur 'et'
- $\parallel$ L'opérateur 'ou'
- > supérieur à

ans =

6

- < inférieur à
- >= supérieur ou égal
- <= inférieur ou égal

# Chapitre 2

# Vecteurs et matrices

Matlab est un langage matriciel, de ce fait comprendre le principe des matrices et son manipulation est primordiale pour travailler efficacement sur Matlab.

## 2.1 Création de matrices

Pour créer les matrices, on a plusieurs façon.

```
Matrice 1 \times 1 (scalaire)
```

>> x=4 x = 4

#### Matrice $1 \times 4$ (vecteur ligne)

On peut séparer les élément avec un espace ou une vergule :

```
>> x=[1 2 3 4]
    x =
    1 2 3 4
Ou bien:
>> x=[1, 2, 3, 4]
    x =
    1 2 3 4
```

Matrice  $4 \times 1$ (vecteur colonne)

```
>> x=[1; 2; 3; 4]
x =
1
2
3
4
```

### Vecteur ligne des éléments de 1 à 10

>> x=[1:10] x = 1 2 3 4 5 6 7 8 9 10

### Vecteur ligne des éléments de 0 à 10 avec un pas de 2

>> x=[0:2:10] x = 0 2 4 6 8 10

#### 2.1.1 Vecteur à éléments linéairement espacés

Dans cet exemple la commande linspace permet de créer un vecteur de 5 éléments entre 2 et 3.

Matrice de  $3 \times 3$ 

>> x=[1 2 3 ; 4 5 6 ; 7 8 9]

x =

| 1 | 2 | 3 |
|---|---|---|
| 4 | 5 | 6 |
| 7 | 8 | 9 |

## Remarque

- Le point-virgule (;) dans la matrice marque le retour à la ligne, alors qu'à la fin d'une instruction bloque l'affichage du résultat.

# 2.2 Transposé d'une matrice

**Exemple** x=[0 :2;4 :6], retourne :

x = 0 1 2 4 5 6

C'est une matrice à 2 lignes et 3 colonnes. » y = x' retourne la matrice transposée : 0 4 y = 1 5 2 6

# 2.3 Taille d'une matrice

La taille de la matrice y est donnée par la fonction  $\verb"size(y):$ 

```
>> size(y)
ans =
3 2
```

La réponse est : 3 lignes et 2 colonnes.

S'il s'agit d'un vecteur on peut utiliser size comme on peut utiliser tout simplement length.

# 2.4 Sélection des élémnents d'une matrice

### 2.4.1 Sélection de lignes et/ou de colonnes

La colonne j de la matrice x est donnée par : y(:,j). La ligne i de la matrice x est donnée par : y(i,:)

**Exemple :** Soit la matrice y.

>> y=[0 1 2;4 5 6]' y = 0 4 1 5 2 6

Pour la colonne j=2, on a :

Pour la ligne i=2, on a :

y(2,:)= 1 5

## 2.4.2 Selection des éléments du diagonale

```
>> A=[1 2 3; 4 5 6; 7 8 9]
A =
     1
            2
                   3
     4
            5
                   6
     7
            8
                   9
>> B=diag(A)
B =
     1
     5
     9
```

# 2.5 Concaténation de matrices

La concaténation consiste à joindre des matrices bout à bout afin d'obtenir une matrice supplémentaire. Cette opération s'effectue entre crochets. A l'intérieur de ces crochets, les différentes matrices doivent être séparées, soit par des points-virgules pour une concaténation verticale, ou bien par des virgules ou des espaces pour une concaténation horizontale.

### Exemple 1 : Concaténation verticale

```
>> A = [1 2 3]
A =
            2
                   3
     1
>> B = ones(2,3)
В =
     1
            1
                   1
     1
            1
                   1
>> C = [3 2 1]
C =
     3
            2
                   1
>> X = [A ; B ; C]
Х =
     1
            2
                   3
     1
            1
                   1
     1
            1
                   1
            2
     3
                   1
```

### Exemple 2 : Concaténation horizontale

```
>> A = [1;2;3]
A =
     1
     2
     3
>> B = ones(3,2)
В =
     1
            1
     1
            1
            1
     1
>> C = [3;2;1]
C =
     3
     2
     1
```

| >> X = | [A,B,C] |   |   |
|--------|---------|---|---|
| X =    |         |   |   |
| 1      | 1       | 1 | 3 |
| 2      | 1       | 1 | 2 |
| 3      | 1       | 1 | 1 |
|        |         |   |   |

# 2.6 La matrice Identité

Pour une matrice carrée A d'ordre n, sa matrice identité est donnée par la fonction 'eye'.

**Exemple :** pour n=3, on a :

>> eye(3) ans = 1 0 0 0 1 0 0 0 1

# 2.7 Opérations sur les matrices

### 2.7.1 La somme

La somme de deux matrices A et B de même dimension est une matrice S de même dimension que A et B, et dont les élément sont la somme terme à terme des deux matrices.

Exemple :

```
>> A=[1 2 3; 4 5 6]
A =
     1
            2
                   3
     4
            5
                   6
>> B=[6 5 4; 3 2 1]
B =
            5
                   4
     6
     3
            2
                   1
>> S=A+B
S =
     7
                   7
            7
     7
            7
                   7
```

## 2.7.2 La soustraction

La différence de deux matrices A et B de même dimension est une matrice D de même dimension que A et B dont les élément sont la différence terme à terme des deux matrices.

**Exemple :** Soit les deux matrices A et B précédentes :

```
>> D=A-B
D =
-5 -3 -1
1 3 5
```

### 2.7.3 Le produit

#### Produit matricielle

Soient de matrices A de  $n \times m$  et B de  $p \times q$ , le produit matriciel P = A \* B n' est possible que si m = p. Dans ce cas, le coefficient  $c_{11}$  de cette matrice C s'écrit :

$$c_{11} = a_{11}b_{11} + a_{12}b_{12} + \ldots + a_{1m}b_{p1}$$

#### Exemple :

```
>> A=[1 2 3; 4 5 6]
A =
            2
                  3
     1
            5
     4
                  6
>> B=[6 5; 4 3; 2 1]
B =
     6
            5
     4
            3
     2
            1
>> A*B
ans =
    20
           14
    56
           41
```

#### Produit terme à terme

Dans ce cas le produit  $A.\ast B$  n'est possible que si les deux matrices sont de mêmes dimensions, :

#### Exemple :

```
>> A=[1 2 3; 4 5 6]
A =
     1
            2
                  3
     4
            5
                  6
>> B=[6 5 4; 3 2 1]
B =
     6
            5
                  4
     3
            2
                  1
>> A.*B
ans =
     6
           10
                 12
    12
           10
                  6
```

#### 2.7.4 La matrice inverse

Soit A une matrice carrée non nulle. La matrice inverse  $A^{-1}$  de A (si elle existe) est telle que :

 $A * A^{-1} = Id$ 

Dans Matlab, cette matrice inverse est donnée par :

>> A^(-1)

ou :

>> inv(A)

Exemple :

| >>A=[ | 13 | 5;2 | -1 | 0;5 | 4 | 3] |
|-------|----|-----|----|-----|---|----|
| A =   |    |     |    |     |   |    |
|       | 1  | 3   |    | 5   |   |    |
|       | 2  | -1  |    | 0   |   |    |
|       | 5  | 4   |    | 3   |   |    |

La matrice inverse de A est :

>>inv(A)

| ans =   |         |         |
|---------|---------|---------|
| -0.0682 | 0.2500  | 0.1136  |
| -0.1364 | -0.5000 | 0.2273  |
| 0.2955  | 0.2500  | -0.1591 |

### 2.7.5 La division

#### Division à droite

La division de A sur B est le produit de A par l'inverse de B :

$$A/B = A \times B^{-1}$$

Exemple

```
>> A=[1 2 3; 4 5 6; 7 8 1 ];
>> b=[ 7 5 6 ; 2 0 8; 5 7 1];
>> A/b
ans =
   -0.5254
              0.6864
                         0.6610
   -0.4237
              0.9407
                         1.0169
    0.6271
             -0.4322
                         0.6949
>> A*inv(b)
ans =
   -0.5254
              0.6864
                         0.6610
   -0.4237
              0.9407
                         1.0169
    0.6271
             -0.4322
                         0.6949
```

#### Division à gauche

la division à gauche que l'on note sous Matlab A b cela signifie inv(A)\*b.

#### Exemple

```
>> A\b
ans =
  -11.3333
              -9.8333
                        -3.5417
   10.6667
               9.6667
                         3.0833
   -1.0000
              -1.5000
                         1.1250
>> inv(A)*b
ans =
  -11.3333
              -9.8333
                        -3.5417
   10.6667
               9.6667
                         3.0833
   -1.0000
              -1.5000
                         1.1250
```

#### 2.7.6 Autres opérations

Soit x=[2 15 0] un vecteur ligne (matrice  $1 \times n$ ).

sort(x) Mettre dans l'ordre croissant les éléments d'un vecteur ligne :

```
>>sort(x)
ans =
0 2 15
```

sort(x') donne une matrice colonne dont les éléments sont en ordre croissant .

>>sort(x') ans = 0 2 15

sum(x) calcule la somme des éléments de la matrice x.

>>sum(x) ans = 17

max(x) et min(x): Pour trouver le maximum et le minimum du vecteur x, on utilise les fonctions max(x) et min(x).

>>max(x) ans = 15 fliplr(x) Inverse l'ordre des éléments d'une matrice.

| >>  | x=[1 | 2 3;  | 4 | 5 | 6] |
|-----|------|-------|---|---|----|
| x = | =    |       |   |   |    |
|     | 1    | 2     |   |   | 3  |
|     | 4    | 5     |   |   | 6  |
| >>  | flip | lr(x) |   |   |    |
| ans | 5 =  |       |   |   |    |
|     | 3    | 2     |   |   | 1  |
|     | 6    | 5     |   |   | 4  |

rand(m,n): donne une matrice de dimensions  $m \times n$  de valeurs aléatoires.

Exemple :

| >> rand(3,3) |        |        |
|--------------|--------|--------|
| ans =        |        |        |
|              |        |        |
| 0.9501       | 0.4860 | 0.4565 |
| 0.2311       | 0.8913 | 0.0185 |
| 0.6068       | 0.7621 | 0.8214 |
|              |        |        |
| >> rand(3,3) |        |        |
| ans =        |        |        |
|              |        |        |
| 0.4447       | 0.9218 | 0.4057 |
| 0.6154       | 0.7382 | 0.9355 |
| 0.7919       | 0.1763 | 0.9169 |

diag(x) permet de créer une matrice carrée dont le diagonal est le vecteur x.

### Exemple :

| >>D: | =diag | (1:4) |   |   |
|------|-------|-------|---|---|
| D =  |       |       |   |   |
|      | 1     | 0     | 0 | 0 |
|      | 0     | 2     | 0 | 0 |
|      | 0     | 0     | 3 | 0 |
|      | 0     | 0     | 0 | 4 |

# Chapitre 3

# Eléments de programmation

#### 3.1 Les structures conditionnelles

#### 3.1.1 Le teste conditionnel if

Ce test s'emploie, souvent, dans la plupart des programmes, il permet de réaliser une suite d'instructions si sa condition est satisfaite.

Le test if a la forme générale suivante : if-elseif-else-end.

```
if <condition 1>
    <instruction 1.1>
    <instruction 1.2>
    ...
elseif <condition 2>
    <instruction 2.1>
    <instruction 2.2>
    ...
else
    <instruction n.1>
    <instruction n.2>
    ...
end
```

où <condition 1>, <condition 2>, ... représentent des ensembles de conditions logiques, dont la valeur est vrai ou faux. La première condition ayant la valeur 1 entraîne l'exécution de l'instruction correspondante.

Si toutes les conditions sont fausses, les instructions <instruction n.1>,<instruction n.2>, ... sont exécutées.

Si la valeur de <condition k> est zéro, les instructions <instruction k.1>, <instruction k.2>, ...ne sont pas exécutées et l'interpréteur passe à la suite.

#### Exemple 1

```
>> V=268.0826;
>> R=4;
>> if V>150, surface=pi*R^2, end
```

On a la valeur de V >150 (268.0826>150) Alors l'exécution on a :

surface = 50.2655

**Exemple 2** Pour calculer les racines d'un trinôme de second degré,  $ax^2 + bx + c$ , on met les instructions suivantes :

```
if a ~= 0
    sq = sqrt(b*b - 4*a*c);
    x(1) = 0.5*(-b + sq)/a;
    x(2) = 0.5*(-b - sq)/a;
elseif b ~= 0
    x(1) = -c/b;
elseif c ~= 0
    disp('Equation impossible');
else
    disp(' L''equation est une egalite');
end
```

#### Remarques

- La commande disp(' ') affiche simplement ce qui est écrit entre crochets.
- La double apostrophe sert à représenter une apostrophe dans une chaîne de caractères.
   Ceci est nécessaire car une simple apostrophe est une commande Matlab.

#### 3.1.2 La clause 'switch'

Une clause switch exécute un block d'instructions parmi plusieurs choix si sa condition est satisfaite. A chaque choix est attribué un case.

```
switch < switch expression>
   case <case expression>
        <statements>
   case <case expression>
        <statements>
        ...
        otherwise
        <statements>
```

end

#### Exemple :

```
Mention = input('Donner la Mention:');
switch(grade)
    case 'A'
        disp('Excellent' );
    case 'B'
        disp('Trés bien\n' );
    case 'C'
        disp('Bien\n' );
    case 'D'
        disp('Passable\n' );
    case 'E'
        disp('Essaye encore\n' );
    otherwise
        disp('Invalid grade\n' );
```

```
end
```

#### Imbrication de switch

Une switch peut faire partie d'autres switch :

```
switch(ch1)
    case 'A' fprintf('Cet A appartient à switch extérieur');
        switch(ch2)
            case 'A' fprintf('Cet A appartient à switch intérieur' );
            case 'B' fprintf('Cet B appartient à switch intérieur' );
        end
        case 'B' fprintf('Cet B appartient à switch extérieur');
end
```

Exemple : Créer un script avec le code suivant :

```
a = 100;
b = 200;
switch(a)
    case 10
        fprintf('This is part of outer switch %d\n', a );
    switch(b)
        case 200
            fprintf('This is part of inner switch %d\n', a );
    end
end
fprintf('Exact value of a is : %d\n', a );
fprintf('Exact value of b is : %d\n', b );
```

L'execution de ce programme donne :

```
This is part of outer switch 100
This is part of inner switch 100
Exact value of a is : 100
Exact value of b is : 200
```

# 3.2 Les boucles

### 3.2.1 La boucle for

Une boucle **for** répète des instructions pendant que le compteur de la boucle balaie les valeurs rangées dans un vecteur ligne.

**Exemple** Pour calculer les 6 premiers termes d'une suite de Fibonacci  $f_i = f_{i-1} + f_{i-2}$ , avec  $f_1 = 0$  et  $f_2 = 1$ , on peut utiliser les instructions suivantes :

```
>> f(1) = 0; f(2) = 1;
>> for i = 3:6
f(i) = f(i-1) + f(i-2);
end
>> f
f
f =
0 1 1 2 3 5
```

#### Remarque

- L'utilisation du point-virgule ( ;) permet de séparer plusieurs instructions Matlab entrées sur une même ligne.
- On pourrait remplacer la seconde instruction par :  $\ast$  for i = [3 4 5 6].
- Matlab n'exécute l'ensemble du bloc de commandes qu'une fois tapé end.

### 3.2.2 La boucle 'while'

La boucle while répète un bloc d'instructions tant qu'une condition donnée est vraie.

**Exemple** Les instructions suivantes ont le même effet que les précédentes :

```
>> f(1) = 0; f(2) = 1; k = 3;
>> while k <= 6
  f(k) = f(k-1) + f(k-2); k = k + 1;
  end
```

#### Remarque

 Le compteur 'k' est ajouté ici, ce compteur doit être initialisé et incrémenté pour assurer la condition d'arrêt de la boucle while.

# 3.3 Les scripts

Un nouveau programme Matlab doit être placé dans un fichier, appelé m-fichier, dont le nom comporte l'extension .m . Les programmes Matlab peuvent êtres des scripts ou des fonctions. Un script est simplement une collection de commandes Matlab, placée dans un m-fichier et pouvant êtres utilisée interactivement. Un script n'accepte pas des entrée, et ne retourn aucune sortie. Les fonctions sont aussi stockées dans des m-fichiers, les fonctions peuvent recevoir des entrées et retourner des sorties. Ils peuvent aussi avoir des variables locales.

### Création et exécution de scripts

Pour créer un un fichier script, on utilise l'editeur de texte de Matlab, comme on peut utiliser n'importe quel editeur de texte :

– Utilisant la ligne de commande prompt >>.

- Utilisant l'interface graphique IDE(Integrated Development Environment).

Si vous utilisez la ligne de commande, taper edit dans ligne de commande, l'editeur de commande de MATLAB s'ouvre. Comme on peut taper le nom de fichier directement apres edit.

```
>> edit
ou
>> edit <file_name>
```

La commande précédente permet de créer le script dans le répertoire MATLAB par défaut. Or, dans le cas où on veut stocker tous les programmes dans un dossier spécifier on doit donner le chemin.

Exemple : Pour créer un dossier "progs".

```
>> mkdir progs % creer un dossier progs
>> chdir progs % changer le dossier courant vers progs
>> edit prog1.m % creer un m file nommee prog1.m
```

| بالله | MATLA   | в         |              |        |        |      |                   |           |
|-------|---------|-----------|--------------|--------|--------|------|-------------------|-----------|
| File  | Edit    | Debug     | Desktop      | Window | Help   |      |                   |           |
|       | New     |           |              |        | ▶ M-F  | ile  | urrent Directory. | D:WATLAB7 |
|       | Open    |           |              | Ctrl+C | > Figu | ire  |                   |           |
|       | Close C | ommand    | Window       |        | Vari   | able |                   |           |
|       | Import  | Data      |              |        | Mod    | lel  |                   |           |
|       | Save W  | orkspace  | As           | Ctrl+S | GUI    |      |                   |           |
|       | Set Pat | h         |              |        |        |      |                   |           |
|       | Prefere | nces      |              |        |        |      |                   |           |
|       | Page Se | stup      |              |        |        |      |                   |           |
|       | Print   |           |              |        |        |      |                   |           |
|       |         |           |              |        |        |      |                   |           |
|       | 1 D:\M  | TLAB7\w   | ork\TP1.m    |        |        |      |                   |           |
|       | 2 D:\   | work\Gau  | iss_seidel.i | n      |        |      |                   |           |
|       | 3 D:\M4 | TLA87\w   | ork\equ2d    | .m     |        |      |                   |           |
|       | 4 D:\   | tlab\anal | og_clock.m   |        |        |      |                   |           |
|       | Exit MA | TLAB      |              | Ctrl+C | 2      | 1    | - 1               |           |
| _     |         |           |              |        |        |      |                   |           |

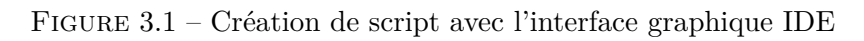

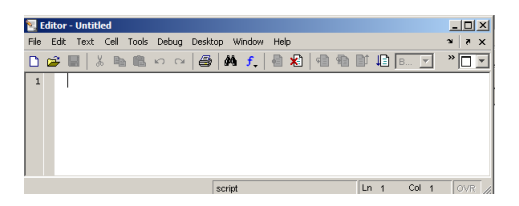

FIGURE 3.2 – Editeur de texte Matlab

Après la création la saisie des instructions et la sauvegarde du fichier, on peut l'éxécuter avec :

- 1. Avec l'IDE en cliquant sur le boutton Run dans la fenêtre de l'editeur.
- 2. Avec la ligne de commande prompt, en tapant le nom de fichier (sans l'extension), exemple :
  - >> tp1

| Editor - D:\MATI 487\work\to1 m |          |        |         |          |                                   |             |               |       |         |  |
|---------------------------------|----------|--------|---------|----------|-----------------------------------|-------------|---------------|-------|---------|--|
| File                            | Edi      | t Text | Cell    | Tools    | Debug                             | Desktop     | Window        | Help  | _       |  |
| D                               | <b>2</b> |        | 6 📭     | <b>B</b> | ✔ Oper                            | n M-Files w | hen Debug     | iging |         |  |
| 1                               | -        | a=inn  | ut. ( ) | Donne    | Step                              |             |               |       | F10     |  |
| 2                               | -        | b=inp  | ut ( '  | donne    |                                   |             |               |       | F11     |  |
| 3                               | -        | c=inp  | uti     | donne    |                                   | Out         |               |       | Maj+F11 |  |
| 4                               | -        | delta  | -b^2    | -4*a     | Run                               |             |               |       | F5      |  |
| 5                               | -        | if de  | lta     | < 0      | Gp U                              |             |               |       |         |  |
| 6                               | -        | d      | isp     | 'pas     | Set/                              | Clear Breal | opint         |       | F12     |  |
| 7                               | -        | else   |         |          | Set/Modify Conditional Breakpoint |             |               |       |         |  |
|                                 |          |        |         |          | Enab                              | le/Disable  | Breakpoint    |       |         |  |
|                                 |          |        |         |          | Clea                              | r Breakpoir | ts in All Fil | es    |         |  |
|                                 |          |        |         |          | Stop                              | if Errors/V | Varnings      |       |         |  |
|                                 |          |        |         |          |                                   |             |               |       |         |  |

FIGURE 3.3 – Execution de script avec l'IDE

### Exemple :

Pour le polynôme :  $g(x) = \frac{2x^3 + 7x^2 + 3x + 1}{x^2 - 3x + 5.e^{-x}}$ On peut écrire dans un script, qu'on choisit de nommer TP, comme suit :

#### >>edit TP

ensuite on tape sur le script :

```
x=3 ;
g=(2*x^3+7*x^2+3*x-1)/(x^2-3*x+5*exp(-x));
```

ce script est enregistré dans le fichier TP.m. Pour le lancer, on écrit simplement l'instruction TP après le prompt >> Matlab.

>> TP g= 502.1384

# 3.4 Les fonctions

Une fonction est aussi définie dans un m-fichier qui commence par une ligne de la forme : function [out1,...,outn]=name(in1,...,inm). Ou :

- out1,...,outn sont les variables de sortie sur lesquels les résultats de la fonction sont retournés;
- in1,...,inm sont les variables d'entrée, qui sont nécessaire à la fonction pour accomplir ses calculs.

Le nom du fichier script doit être le même nom de la fonction.

**Exemple 1** On définit une fonction determ , qui calcule le déterminant d'une matrice carrée d'ordre 2, on va créer un fichier determ.m, avec le code suivant :

```
function det=determ(A)
%Cette fonction calcule le determinant
%seulement d'une matrice caree 2*2
[n,m]=size(A);
if n==m
    if n==2
        det = A(1 ,1)*A(2,2)-A(2 ,1)*A(1 ,2);
    else
        disp(' Seulement des matrices 2x2 ');
    end
else
        disp(' Seulement des matrices carr\'ees ');
end
return
```

La première ligne de la fonction commence avec le mot clé function. Ensuite on a une variable de sortie det et une variable d'entrée A . La ligne suivante est un commentaire, qui permet d'afficher un aide sur cette fonction, comme suit :

help determ

Et MATLAB retourne :

cette fonction calcule le determinant seulement d'une matrice caree 2\*2

Pour appeler la fonction, on doit entrer en premier une matrice A avec la ligne de commande :

>> A=[ 1 2; 3 4] A =

3

Ensuite La fonction determ est appelée depuis la ligne de commande ainsi :

4

```
>> det=determ(A)
```

det =

-2

**Exemple 2** La fonction suivante permet de calculer les solutions d'une équation de  $2^{eme}$  degrée :

Cette fonction doit etre enregistrer sur le fichier : degre2.m . Voici deux exécutions en ligne de commande :

```
>> [r1,r2]=degre2(1,3,1)
r1 =
    -2.6180
r2 =
    -0.3820
>> [r1,r2]= degre2 (1,1,1)
Pas de solution ...
```

### 3.4.1 Fonction principale et sous fonctions

Chaque fichier de fontion doit contenir une fonction principale, et n'importe quel nombre de sous fonctions, qui figurent après la fonction principale, quelle les utilise. Les fonctions principales peuvent êtres appelés de l'extèrieur du fichier dans lequel ils sont définies, soit depuis la ligne de commande ou depuis d'autres fonctions, bien que les sous fonctions ne peuvent êtres appelés qu'à partir du fichier de la fonction. Les sous fonctions sont visibles seulement pour la fonction principale, et les autres sous fonctions dans le même fichier où il sont définies.

**Example :** Soit la fonction equa2 qui calcul les racines d'une équation d'ordre 2. Le fichier du fonction equa2.m, va contenir la fonction principale quadratic et une sous fonction dics qui calcule le discriminant, comme suit :

```
function [x1,x2]= equa2(a,b,c)
%cette fonction retourn les racines
% d'une equation de 2 eme degree.
d = disc(a,b,c);
if d<0
    disp('Pas de solutions');
else
    x1 =(-b + sqrt(d))/(2*a);
    x2 =(-b - sqrt(d))/(2*a);
end</pre>
```

end %end de la fonction principale
function dis = disc(a,b,c)
%fonction qui calculate le discriminant
dis = b^2-4\*a\*c;
end %end de la sous fonction

L'appel de la fonction depuis la ligne de commande :

[x1,x2]= equa2(2,4,-4)

MATLAB exécute les intructions précédengtes et retourne le résultat :

x1 = 0.7321 x2 = -2.7321

### 3.4.2 Fonctions imbriquées

Les fonctions imbriquées sont des fonctions définies dans le corps d'autres fonctions.

**Exemple :** reprennat la fonction equa2 précédente :

```
function[x1,x2]= equa2(a,b,c)
function disc % fonction imbriquée
d = sqrt(b^2-4*a*c);
end %end de la fonction disc
disc;
x1 =(-b + d)/(2*a); x2 =(-b - d)/(2*a);
end %end of fonction principale equa2
```

Cette fois-ci la fonction disc est à l'intérieur de equa2.

# Chapitre 4

# Le graphisme

Pour tracer la courbe d'une fonction sous MATLAB on a besoin de :

- Définir le vecteur x, repréentant les valeurs pour lesquel la fonction va être appliquée.
- Définir la fonction y = f(x) comme la représentation du vecteur x par la fonction f.
- Appliquer la fonction plot(x,y).

MATLAB permet d'ajouter un titre, et des labels dans les axes x-axis et y-axis, des lignes de grille et aussi adjuster les axes pour convenir au graph.

- title : Permet d'ajouter un titre au graph
- xlabel : Permet de générer une étiquette pour l'axe x.
- ylabel : Permet de générer une étiquette pour l'axe y.
- legend : Lorsuqe il s'agit de tracer plusieurs fonctions dans un même graphe, on peut mettre une légend pour les distinguer.
- grid on/off : quadrille ou non le graphique.
- axis equal : Uniformiser la distance dans les deux axes.
- clf : efface la figure en cours d'utilisation.
- ginput (n) : récupère les coordonnées de n points cliqués à la souris dans la figure en cours.
- figure :Permet de créer un nouveau graph.

L'exemple suivant va expliquer ce principe. Commençant par tracer la courbe de la fonction y = x pour la plage de valuer de x de 0 à 100, avec un pas de 5. On va créer un script sur lequel on met :

x =[0:5:100]; y = x; plot(x, y)

En exécutant le script la courbe de la Figure 4.1 est obtenu.

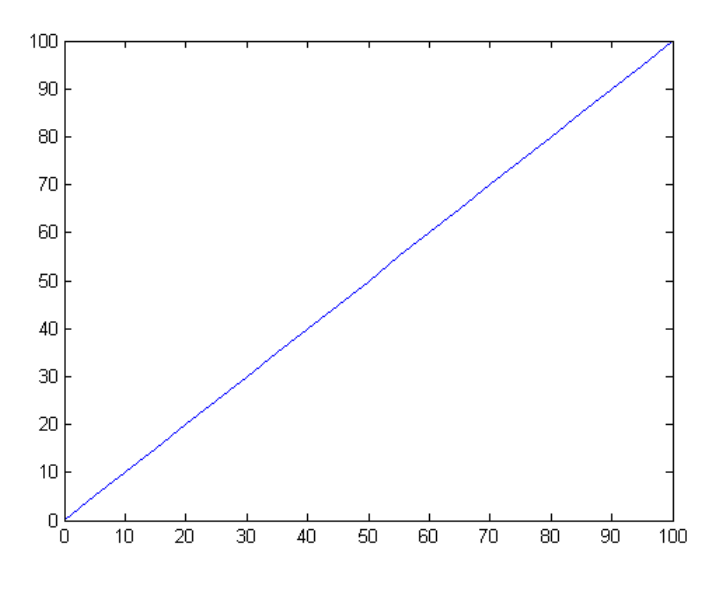

Figure 4.1 - Y = x

Prenant un autre exemple pour tracer la courbe de la fonction  $y = x^2$ . Créer un script avec le code suivant :

x =[-100:40:100]; y = x.^2; plot(x, y)

Le graphe de la Figure 4.2 représente la courbe.

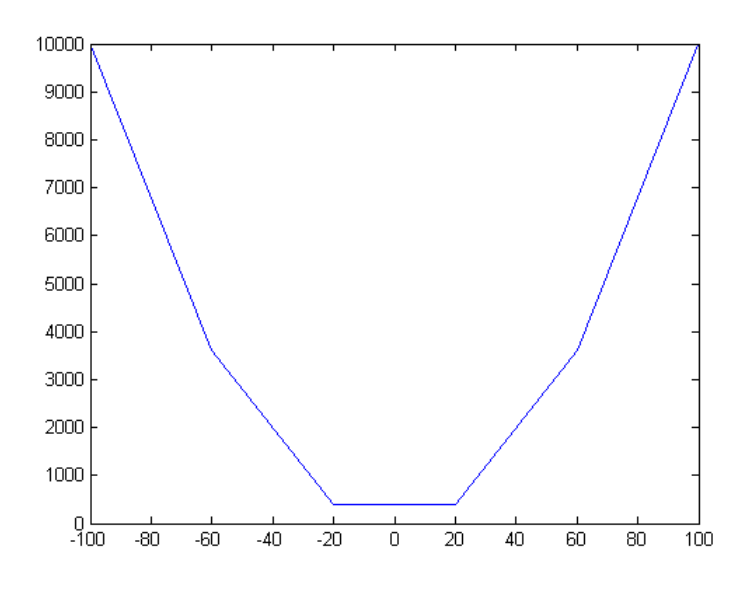

FIGURE 4.2 –  $Y = x^2$ 

Changeons le code précédent, par la réduction du pas à 5 :

x =[-100:5:100]; y = x.^2; plot(x, y) MATLAB trace un graphe plus fine. c.f dans la Figure 4.3.

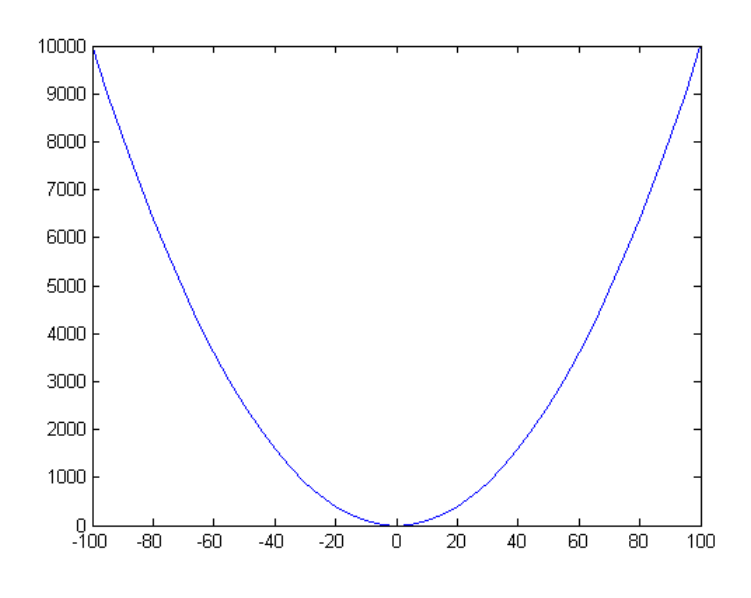

FIGURE 4.3 –  $Y = x^2$ 

# 4.1 Graphe d'une fonction

Pour tracer le graphe d'une fonction dans un intervalle donnée on utilise la commande fplot.

**Syntaxe :** fplot('fonction',  $[x_{min}, x_{max}, y_{min}, y_{max}]$ , où :

- fonction = On donne le nom d'une fonction Matlab telque sin, ou bien on définie une fonction donnée.
- $-x_{min}, x_{max}$ : C'est l'intervalle des abscisses dans lequel le graphe sera tracer.
- $-y_{min}, y_{max}$ : C'est un paramètre facultatif, par défaut il prend les valeurs minimums et maximums de la fonction sur l?intervalle  $[x_{min}, x_{max}]$ , comme on peut préciser l'intervalle des ordonnées qu'on veut.

**Exemple 1 :** La fonction *sinus* :

>> fplot('sin',[0,2\*pi])

La figure 4.4 montre le graphe correspondant, les valeur de  $y_{min}, y_{max}$  sont pris comme [0, 1].

**Exemple 2 :** La fonction : x.sin(x), voir Figure 4.5

>> fplot('x\*sin(x)',[-2\*pi,2\*pi,-5,5])

# 4.2 Les titres sur les graphes

Soit la courbe de la fonction

```
>> x =[0:0.01:10]; y = sin(x);
>> plot(x, y),
```

Pour ajouter les étiquetes et le titre.

```
>> xlabel('x'), ylabel('Sin(x)'), title('Graph de Sin(x) '),
grid on, axis equal
```

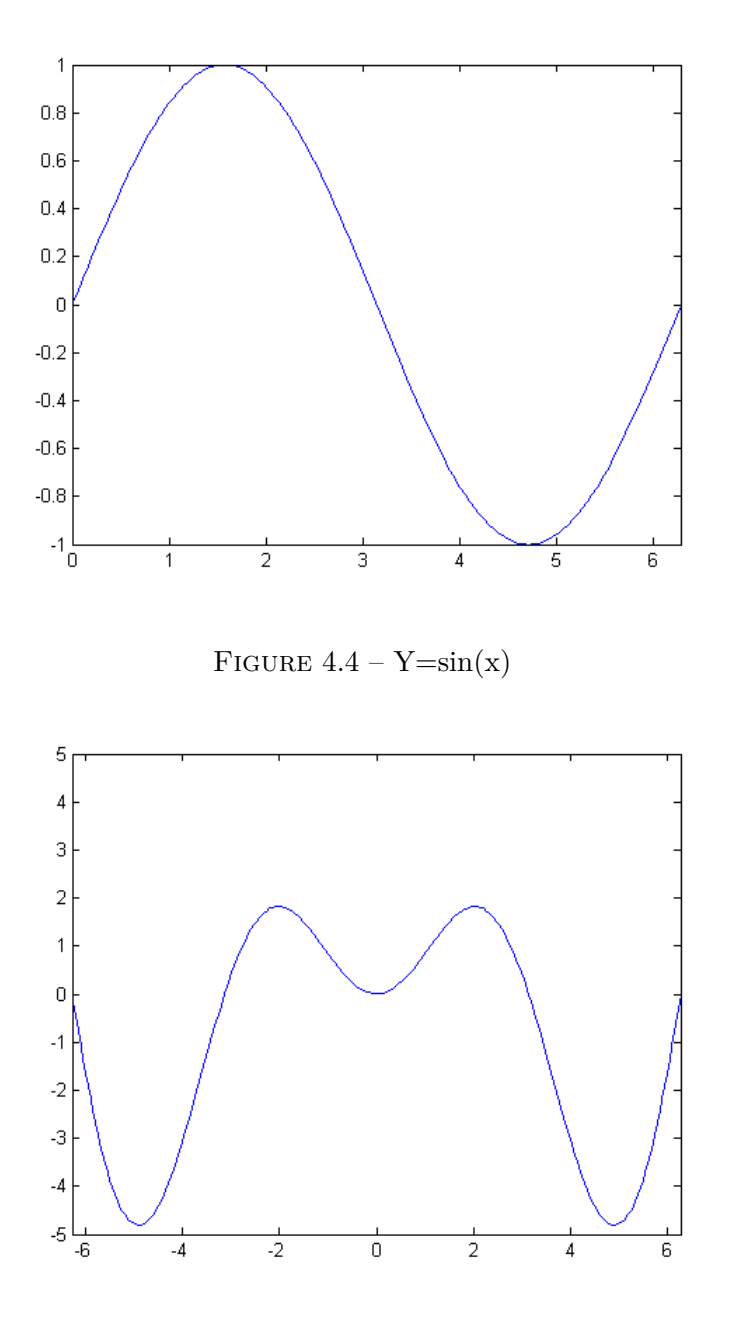

FIGURE 4.5 - Y = x.sin(x)

# 4.3 Tracer plusieurs fonctions sur le même graphe

Un graphe peut être utiliser pour représenter plusieurs fonction :

### Exemple :

```
x =[0:0.01:10];
y = sin(x);
g = cos(x);
plot(x, y, x, g)
legend('Sin(x)', 'Cos(x)')
```

On peut personnaliser la couleur des courbes, exemple on mis le sinus en rouge red et le cosinus en blue bl :

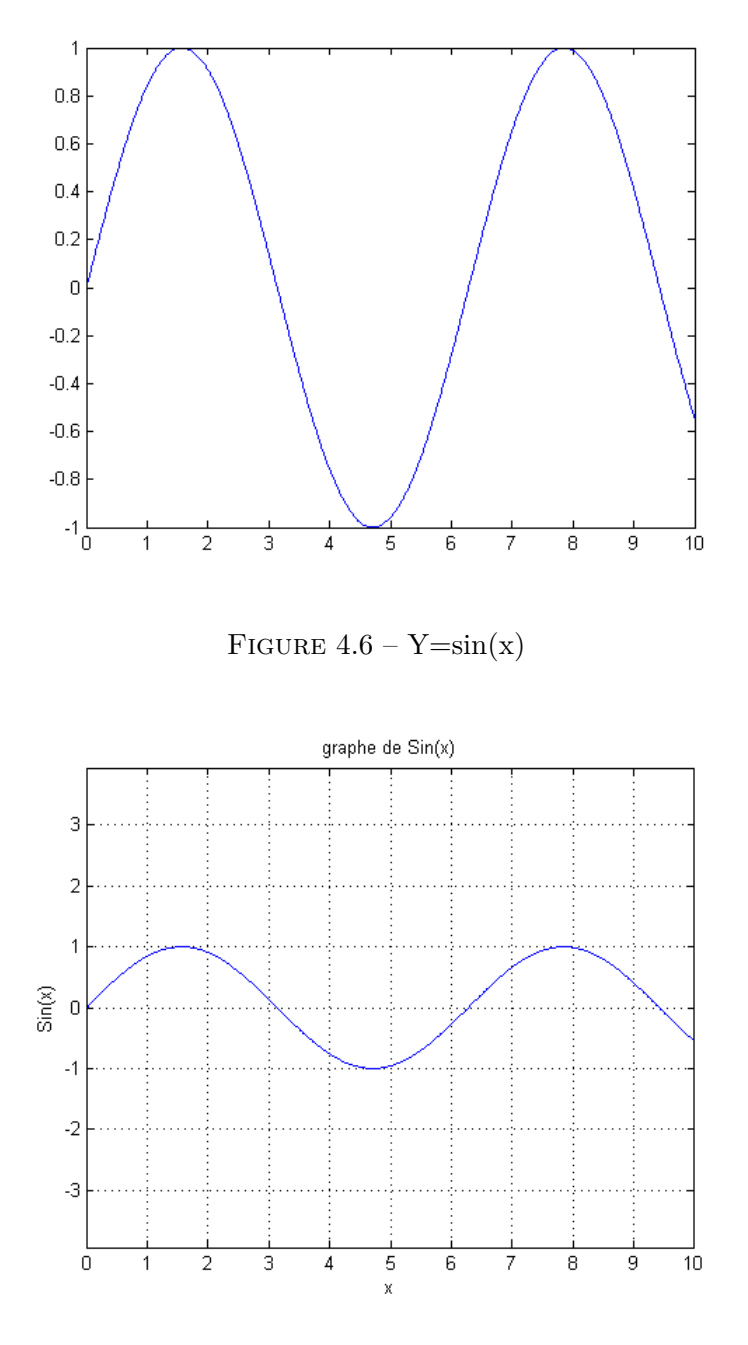

FIGURE 4.7 – Graphe de : Y=sin(x)

figure,plot(x, y,'r', x, g,'b')

# 4.4 Options de couleur et style des graphiques

Le tableau suivant résume les codes de couleurs de MATLAB (Valeur par défaut : 'b-.' = bleu, trait plein, point) :

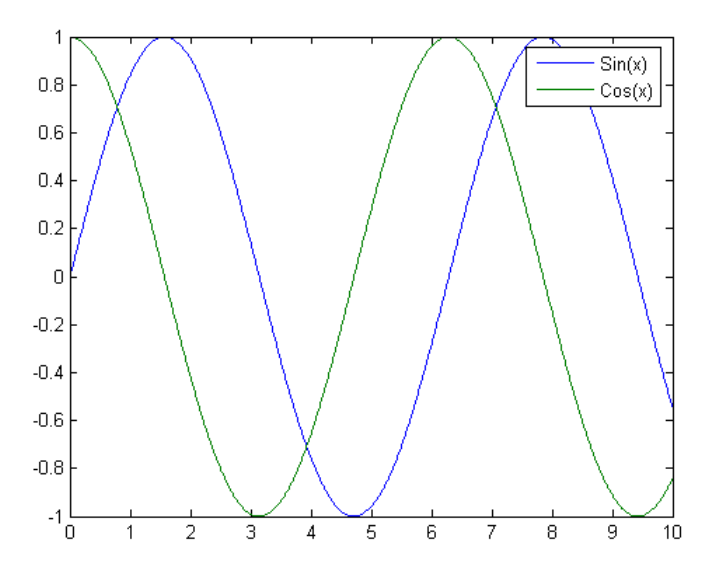

FIGURE 4.8 – Graphe de : sinus et cosinus

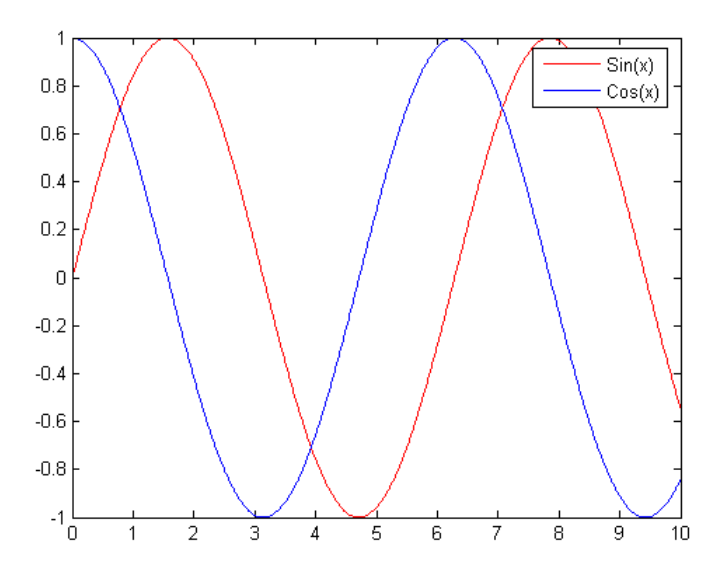

FIGURE 4.9 – Graphe de : sinus et cosinus

| Couleur | code | Style           | code | Symbole           | code |
|---------|------|-----------------|------|-------------------|------|
| Blanc   | W    | trait plein     | -    | point             |      |
| Noir    | k    | pointillé court | :    | Cercles           | 0    |
| Blue    | b    | pointillé long  | —    | croix             | x    |
| Rouge   | r    | pointillé mixte |      | plus              | +    |
| Cyan    | c    | pas de ligne    | none | étoile            | *    |
| Vert    | g    |                 |      | carré             | s    |
| Magenta | m    |                 |      | losange           | d    |
| Jaune   | У    |                 |      | triangle (bas)    | v    |
|         |      |                 |      | triangle (gauche) | <    |
|         |      |                 |      | triangle (droite) | >    |
|         |      |                 |      | pentagone         | p    |
|         |      |                 |      | hexagone          | h    |
|         |      |                 |      | aucun             | none |

Exemple :

```
A=[1980 1985 1990 1995 2000 2005]; P=[17 18 25 27 31 34];
subplot(1,3,1)
plot(A,P)% par défaut
subplot(1,3,2)
plot(A,P,'k')% couleur(noir)
subplot(1,3,3)
plot(A,P,'r*')%couleur(rouge) + Symbole en chaque point (xi,yi) (étoile)
subplot(1,3,1)
plot(A,P,'b*:')% couleur+Symbole en chaque point (xi,yi) + Style de trait(pointillé court)
```

# 4.5 Plages de valeurs des axes

On peut paramétrer les valuers des axes en donnant les valeurs minimum et maximum.

```
axis ([xmin xmax ymin ymax])
```

Exemple :

```
x =[0:0.01:10];
y = exp(-x).* sin(2*x +3);
plot(x, y), axis([0 10-1 1])
grid on
```

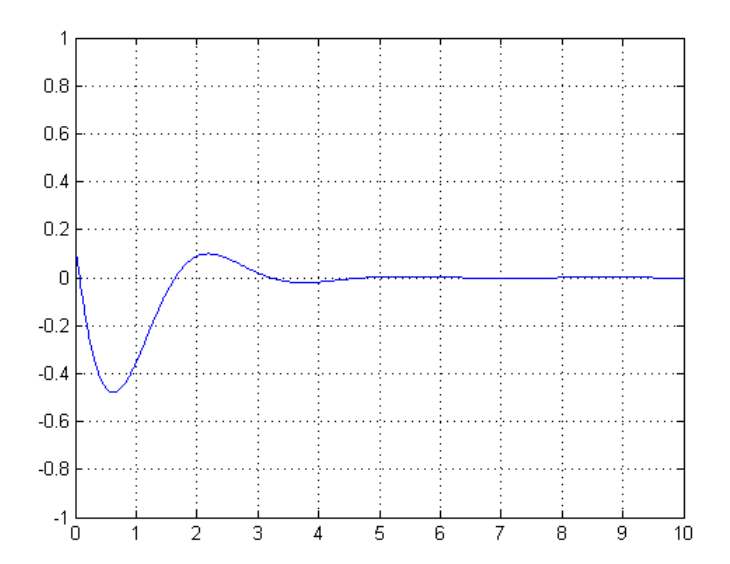

FIGURE 4.10 – Axes prédéfinies

# 4.6 Sous Graphes

On peut mêttre plusieurs sous graphes fonctions sur le même graphe, pour comparer plusieurs phénomèmes par exemple :

```
x =[0:0.01:5];
y = exp(-1.5*x).*sin(10*x);
subplot(1,2,1)
plot(x,y),
xlabel('x'),ylabel('exp(-1.5x)*sin(10x)'),axis([0 5 -1 1])
y = exp(-2*x).*sin(10*x);
subplot(1,2,2)
plot(x,y),xlabel('x'),ylabel('exp(- 2x)*sin(10x)'),axis([0 5 -1 1])
```

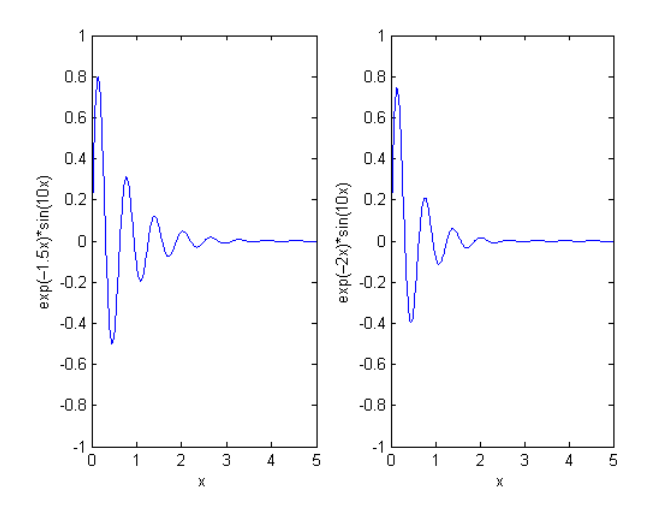

FIGURE 4.11 – Sous graphes

```
Exemple 2 :
```

```
subplot(2,2,1)
fplot('cos',[pi -pi]),title('fonction cosinus')
subplot(2,2,2)
fplot('sin',[pi -pi]),title('fonction sinus')
subplot(2,2,3)
fplot('-3*x^3+1',[-1 +1 -2.5 3]),title('fonction -3x3+1')
subplot(2,2,4)
fplot('exp',[pi -pi]),title('fonction exp')
```

# 4.7 Les histogrammes

Un histogramme est un graphique permettant de représenter la répartition d'une variable continue en la représentant avec des colonnes verticales.

Exemple : supposant les notes de 10 étudiants représenter dans le vecteur x comme suit :

```
x = [1:10];
y = [15 11.5 18 17.5 10 17 18.5 15 12 19];
bar(x,y)
Le fonction pie(x)
```

RAHAB Hichem ©2018-2019

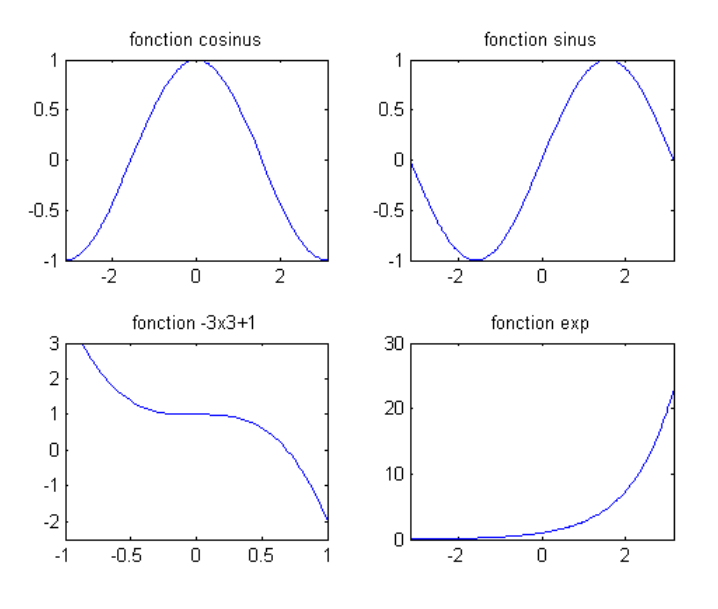

FIGURE 4.12 – Sous graphes(Exemple 2)

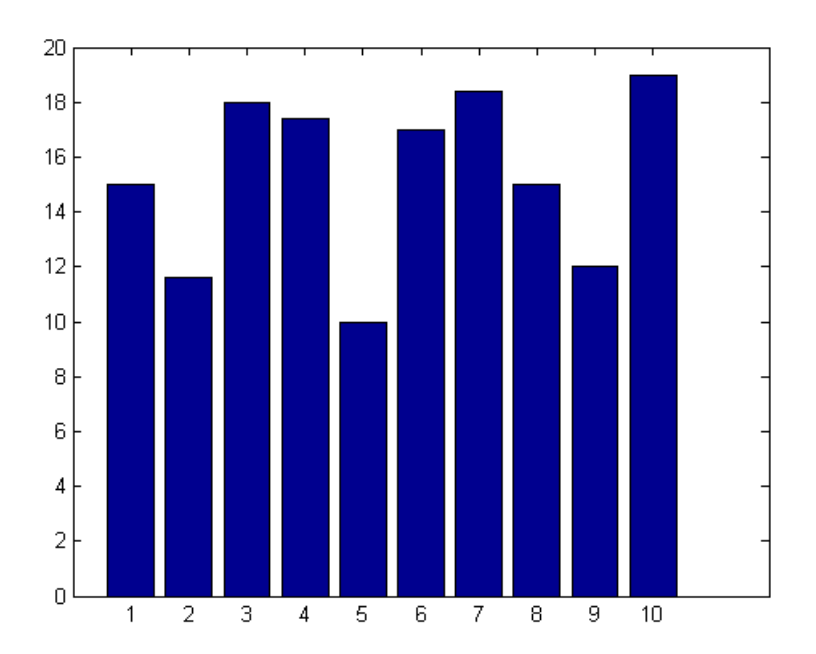

FIGURE 4.13 - Histogramme

#### Exemple 2:

SurveyData = [8, 7, 6; 13, 21, 15; 32, 27, 32]; bar(SurveyData)

## 4.8 Graphe 3D

**Exemple :** La fonction  $f(x, y) = x \cdot e^{-x^2 - y^2}$  dans l'intervalle 3D, [-2,2,-2,2].

>> [X,Y] = meshgrid(-2:0.2:2,-2:0.2:2);

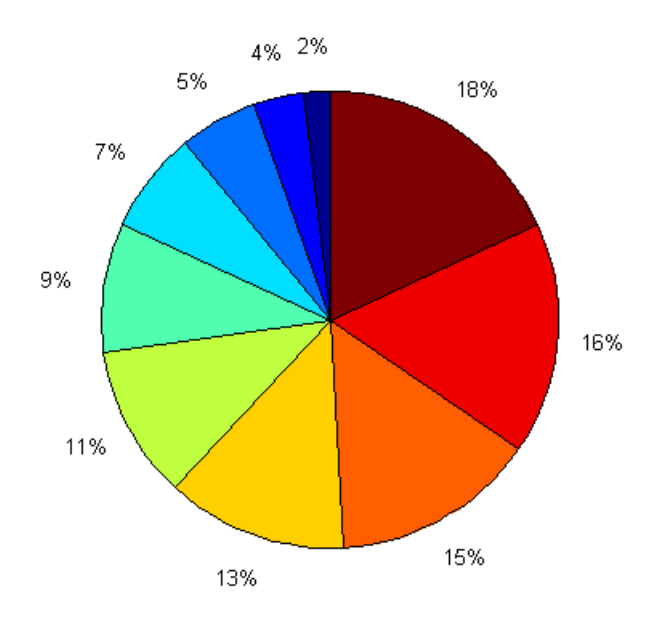

FIGURE 4.14 – Proportions

>> Z = X.\*exp(-X.^2-Y.^2); >> mesh(X,Y,Z)

Voir Figure 4.15

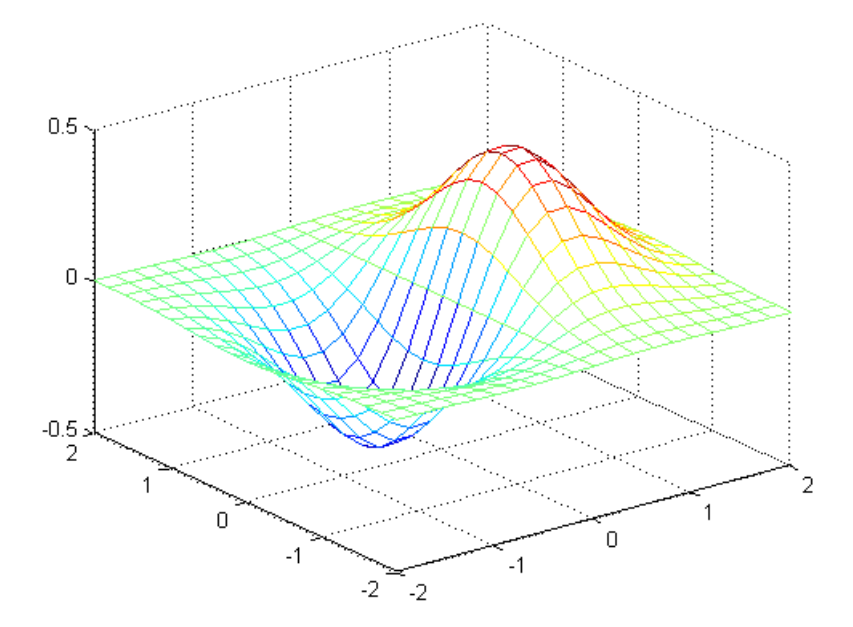

FIGURE 4.15 – Le fonction  $f(x, y) = x e^{-x^2 - y^2}$  en 3D

### Exemple2 :

x=0:1/1000:10;y=-sin(x);

RAHAB Hichem ©2018-2019

```
z=cos(x).^2;
plot3(x,y,z)
xlabel('x');ylabel('y');zlabel('z');
```